# **Newton2 Developers Guide**

Date: Jan. 2015

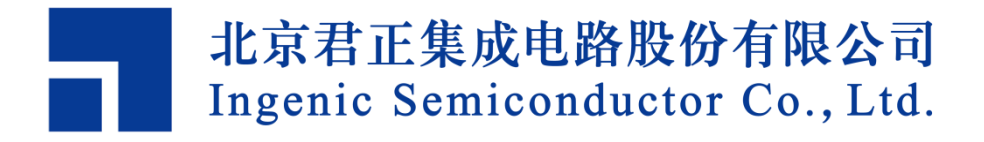

### **Newton2 Developers Guide**

#### **Release history**

| Date          | Revision | Revision History |  |
|---------------|----------|------------------|--|
|               |          |                  |  |
| Jan. 12, 2015 | 1.0      | - First released |  |

#### Disclaimer

This documentation is provided for use with Ingenic products. No license to Ingenic property rights is granted. Ingenic assumes no liability, provides no warranty either expressed or implied relating to the usage, or intellectual property right infringement except as provided for by Ingenic Terms and Conditions of Sale.

Ingenic products are not designed for and should not be used in any medical or life sustaining or supporting equipment.

All information in this document should be treated as preliminary. Ingenic may make changes to this document without notice. Anyone relying on this documentation should contact Ingenic for the current documentation and errata.

Ingenic Semiconductor Co., Ltd. Ingenic Headquarters, East Bldg. 14, Courtyard #10, Xibeiwang East Road, Haidian Dist., Beijing, China, 100193 Tel: 86-10-56345000 Fax: 86-10-56345001 Http: //www.ingenic.cn

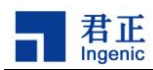

## CONTENT

| 1 | NEV   | WTON2 DEVELOPMENT PLATFORM     | 1 |
|---|-------|--------------------------------|---|
|   | 1.1   | Overview                       | 1 |
|   | 1.2   | GETTING STARTED                | 2 |
|   | 1.2.  | 1 Getting All Things Connected | 2 |
|   | 1.2.2 | 2 Boot the Newton2 Board       | 3 |
|   | 1.3   | HARDWARE COMPONENTS SUMMARY    | 3 |
| 2 | USI   | NG THE BURNING TOOL            | 4 |
|   | 2.1   | INSTALLING WINDOWS DRIVER      | 4 |
|   | 2.2   | USING THE BURNING TOOL         | 7 |
|   | 2.2.  | 1 Running the Burning Tool     | 7 |
|   | 2.2.2 | 2 Configuring the Burning Tool | 8 |
|   | 2.2   | 3 Start to Burn                | 8 |
| 3 | AN    | DROID DEVELOPERS GUIDE1        | 1 |
|   | 3.1   | SETTING UP THE BUILDING HOST1  | 1 |
|   | 3.2   | GETTING SOURCE                 | 2 |
|   | 3.3   | COMPILING ANDROID              | 2 |

i

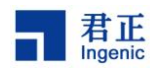

# **1 Newton2 Development Platform**

### 1.1 Overview

The Newton2 development platform looks like below.

the second second

Top Side of the development platform

Bottom Side of the development platform

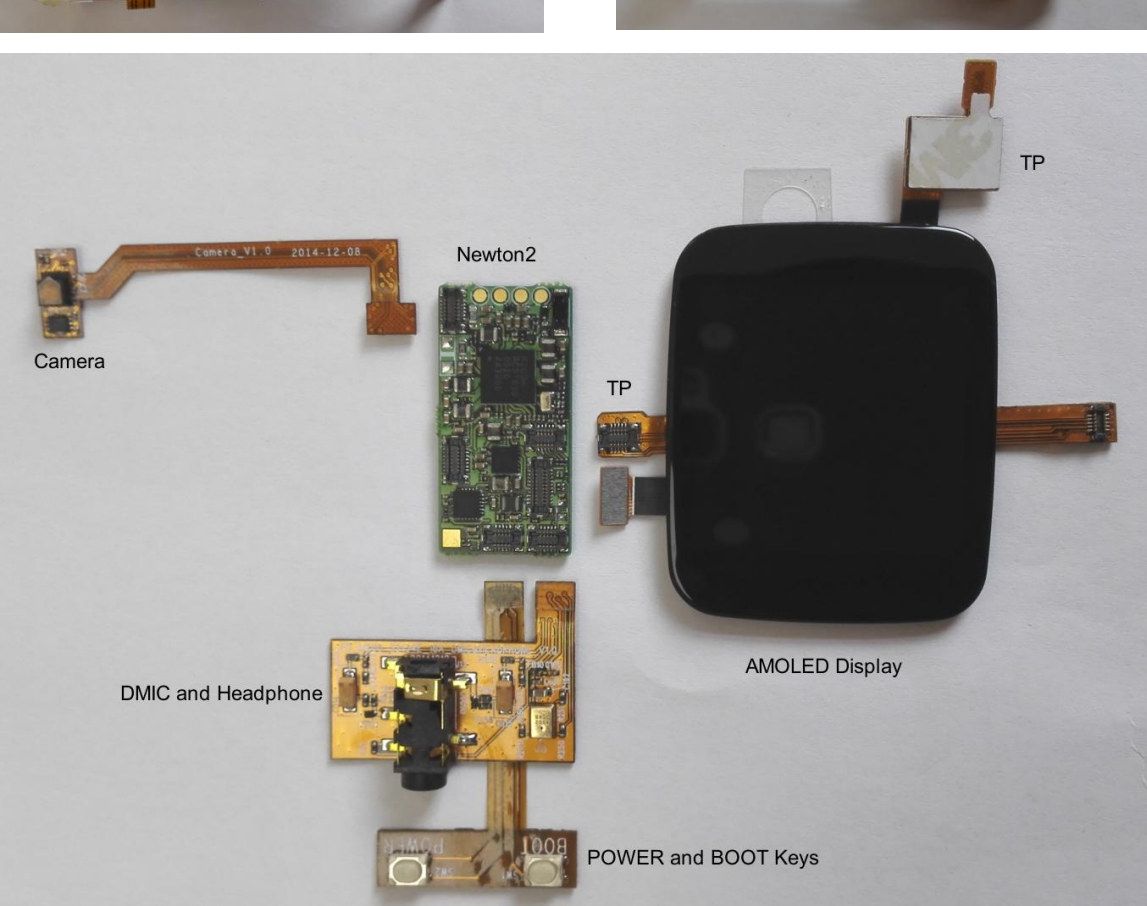

Figure 1.1 Newton2 Development Platform Component List

The Newton2 development platform includes:

1

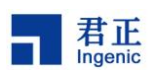

- a Newton2 board
- an AMOLED display with capacitive touch screen
- an external board for POWER and BOOT buttons
- an external board for camera
- an external board for DMIC and headphone
- a debug board with UART and USB device interfaces

### 1.2 Getting Started

### 1.2.1 Getting All Things Connected

First connect Newton2 Development Platform to Debug Board via UART and USB wires. Then connect debug board to PC via USB Cable 1 and USB Cable 2. As illustrated in the picture below.

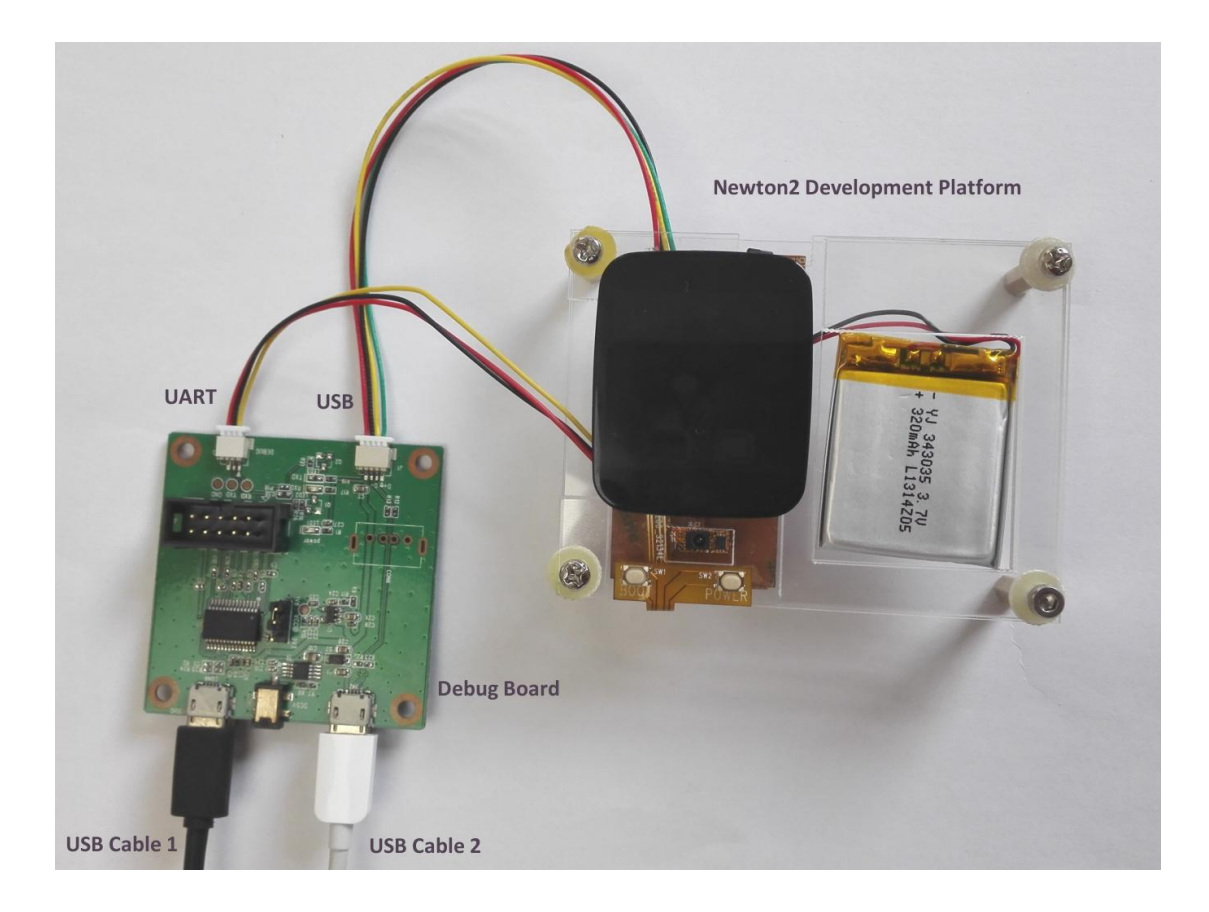

Figure 1.2 Getting All Things Connected

USB Cable 1 connects Newton2 UART port to host PC. When connect USB Cable 1 to PC, PC will detect a new USB serial converter device. You will be asked to install the new device driver. The driver provider and version is *FTDI FT232 USB Serial Converter Drivers*. This USB serial converter can be used as a monitor and can capture system log from the Newton2 UART

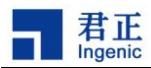

port. The UART port parameter settings are:

#### 57600 bps, 8 data bit, 1 stop bit, no parity, no flow control.

USB Cable 2 provides power supply to the platform and can charge the battery. It connects the Newton2 USB port to host PC.

#### 1.2.2 Boot the Newton2 Board

Now press the POWER key down about 5 seconds to boot the Newton2 board. During booting, the display will show a logo, then an Android animation, and last an Android launcher. Also the UART port prints out the system running messages.

### **1.3 Hardware Components Summary**

The main hardware components of the Newton2 development platform include:

- Ingenic M200: dual core, 1.2GHz + 300MHz, high performance and low power
- eMCP (4GB eMMC flash + 512MB LPDDR2)
- BCM43438 Wi-Fi IEEE 802.11 b/g/n and Bluetooth 4.1 combo chip, single-band 2.4GHz
- InvenSense MPU-9250: 3-axis gyroscope + 3-axis accelerometer + 3-axis magnetometer
- 1.63", 320 \* 320 resolution, AMOLED display
- Capacitive touch screen
- OV9724 camera sensor

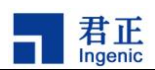

# 2 Using the Burning Tool

The burning tool can be run on several host operating systems listed as below.

- Windows 7 and above
- Ubuntu-12.04-32bit/64bit
- Ubuntu-14.04-32bit/64bit

On Windows, you have to install the windows driver for the burning tool before using it. On Ubuntu, you can use the burning tool directly without requiring install any driver.

Now confirm that your Newton2 development platform has been connected to the debug board and the debug board has been connected to your host PC via USB Cable 1 and Cable 2.

### 2.1 Installing Windows Driver

First, boot Newton2 to USB boot mode by pressing down both POWER and BOOT keys for about 5 seconds.

On the Windows host, open the Device Manager. A new USB device called "JZ4780 USB Boot Device" will be detected.

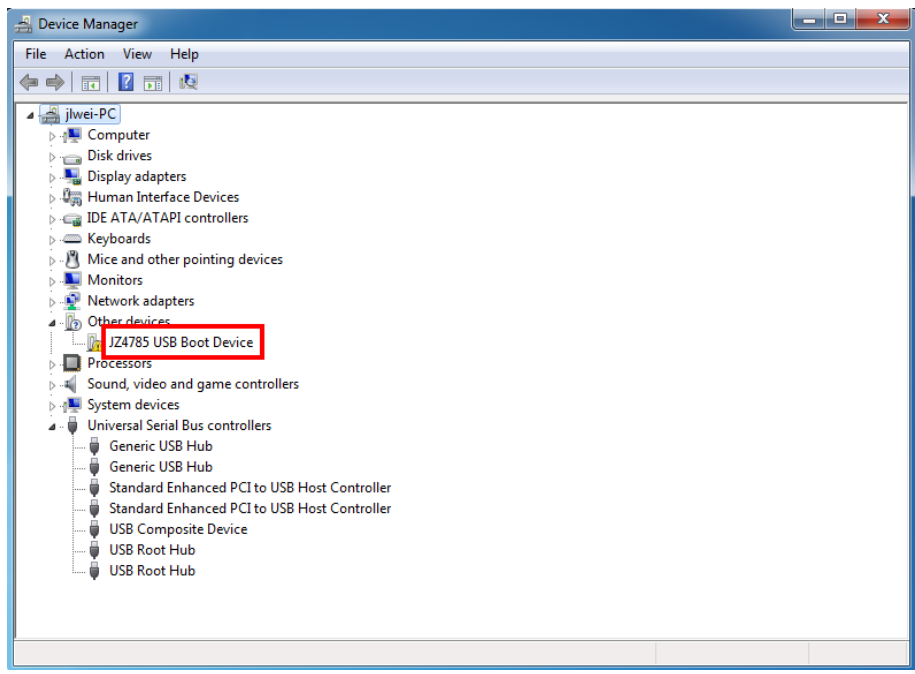

Then right click on the device and select "**Update Driver Software**". On the next window select "**Browse my computer for driver software**".

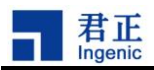

| 🚔 Device Manag                                               | er                                                                                                    |        | x |
|--------------------------------------------------------------|----------------------------------------------------------------------------------------------------|--------|---|
| File Action                                                  | View Help                                                                                                    |        |   |
|                                                              |                                                                                                    |        |   |
| → ∰ jlwei-<br>→ ∰ Co<br>→ ∰ Di<br>→ ∰ Hi<br>→ ∰ Hi<br>→ ∰ Ke | Update Driver Software - JZ4785 USB Boot Device<br>How do you want to search for driver software?                                                                                                    |        |   |
| → -8 M<br>→ -9 M<br>→ -9 M<br>→ -9 O<br>-10 Pr               | Search automatically for updated driver software<br>Windows will search your computer and the Internet for the latest driver software<br>for your device, unless you've disabled this feature in your device installation<br>settings. |        |   |
| ⊳ચ, So<br>⊳∎. Sy<br>⊳∎ Ui                                    | Browse my computer for driver software<br>Locate and install driver software manually.                                                                                                    |        |   |
|                                                              |                                                                                                    | Cancel |   |

On the next window, click on "**Browse...**" button and select the folder that contains the driver. Click "**OK**" and then click "**Next**" to continue.

| A Device Manager                                                                                                    | - 🗆 X |
|----------------------------------------------------------------------------------------------------|-------|
| File Action View Help                                                                                                    |       |
|                                                                                                    |       |
| Image: Solution of the second state of the second state |       |
|                                                                                                    |       |

Then shows a "Windows Security" window will be shown. Ignore it and select "**Install this driver software anyway**" to continue.

Ingenic Newton2 Developers Guide Copyright® 2005-2014 Ingenic Semiconductor Co., Ltd. All rights reserved.

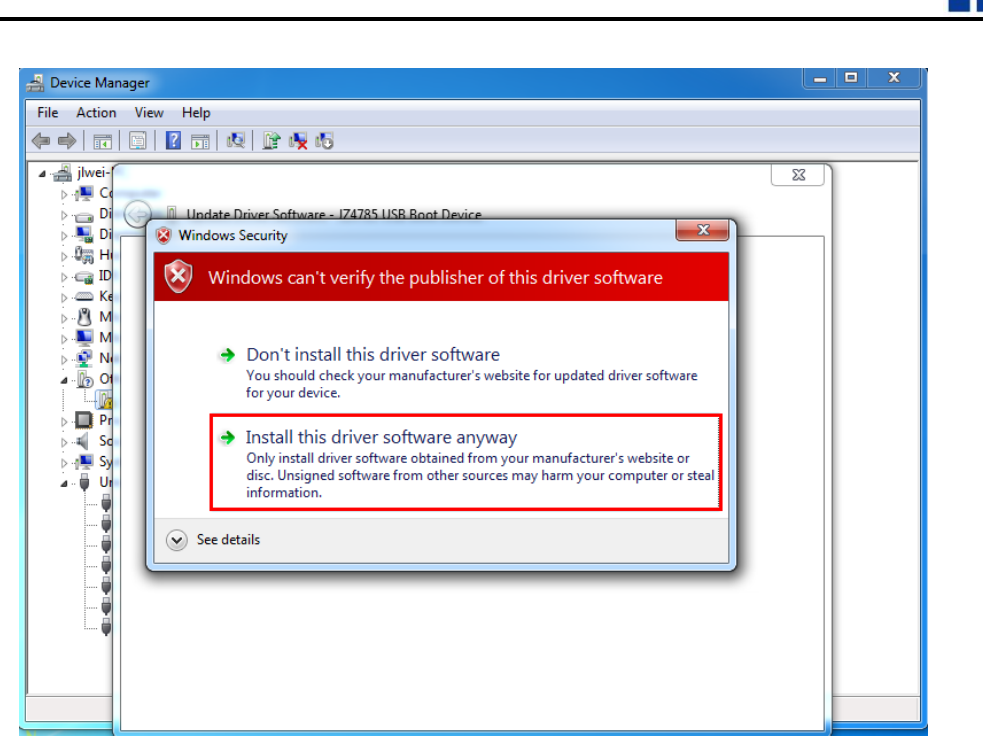

君正

Ingenic

Then Windows start installing the driver and show a window as below when completing successfully.

| 🛃 Device Ma            | nager                                                                |     | x |
|------------------------|----------------------------------------------------------------------|-----|---|
| File Action            | View Help                                                            |     |   |
| 🗢 🄿 🗖                  |                                                                      |     |   |
| ⊿ 🚔 jlwei-             |                                                                      | × ) |   |
| ⊵-n∰ Co<br>⊳-n⊖ Di     | ( Update Driver Software - usb cloner device                         |     |   |
| Þ 🌉 Di                 |                                                                      |     |   |
| ⊵-⊌aaa Hi<br>⊳-caaa ID | Windows has successfully updated your driver software                |     |   |
| ⊳ Ke                   |                                                                      |     |   |
| ⊳- <u>N</u> M          | Windows has finished installing the driver software for this device: |     |   |
| Þ 🔮 No                 | urb cloper device                                                    |     |   |
|                        |                                                                      |     |   |
| Pr 💭 Pr                |                                                                      |     |   |
| ⊳⊣∎ Sy                 |                                                                      |     |   |
| 🔺 🏺 Ur                 |                                                                      |     |   |
| Ĭ                      |                                                                      |     |   |
|                        |                                                                      |     |   |
| Į                      |                                                                      |     |   |
|                        |                                                                      |     |   |
| · · · · · ·            |                                                                      |     |   |
|                        |                                                                      | _   |   |
|                        | Close                                                                |     |   |
|                        |                                                                      |     |   |

On the Windows Device Manager, a device called "**usb cloner device**" has been installed successfully.

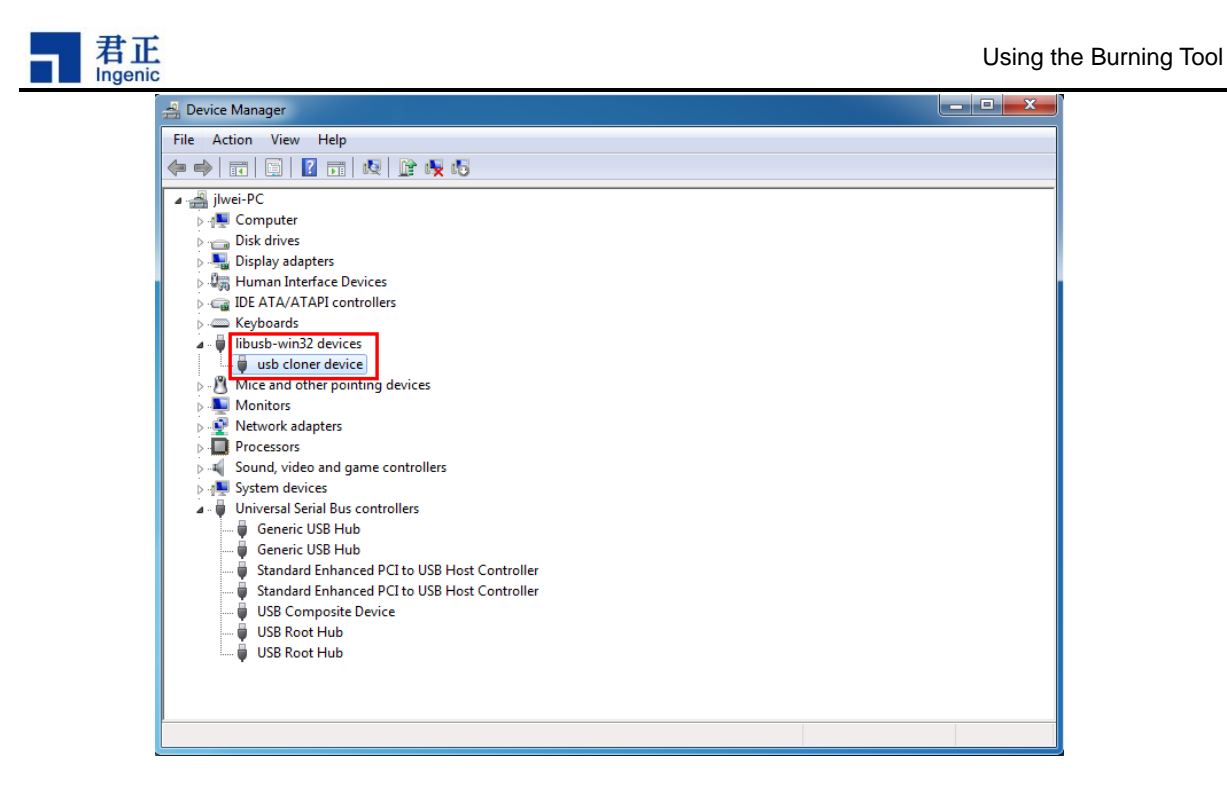

### 2.2 Using the Burning Tool

### 2.2.1 Running the Burning Tool

Confirm that the Windows driver software of the burning tool has been installed successfully. Now click cloner-0.25.1-windows/cloner.exe to start the burning tool.

| 퉬 configs      | 2015/1/14 17:14 | File folder        |          |
|----------------|-----------------|--------------------|----------|
| 퉬 ddrs         | 2015/1/14 17:14 | File folder        |          |
| 퉬 firmwares    | 2015/1/14 17:14 | File folder        |          |
| - cloner       | 2015/1/14 17:11 | Application        | 8,256 KB |
| 🔲 core         | 2015/1/14 17:11 | Application        | 7,740 KB |
| msvcp100.dll   | 2015/1/14 17:11 | Application extens | 412 KB   |
| 🚳 msvcr100.dll | 2015/1/14 17:11 | Application extens | 753 KB   |
| 📄 qm_cn.qm     | 2015/1/14 17:11 | QM File            | 10 KB    |

The main window looks like below. Click the right bottom box to select Language.

| U  | SBCloner 0.25.1 |                |           |            | <u>_     ×</u> |
|----|-----------------|----------------|-----------|------------|----------------|
|    | boot            | mbr-xboot. bin | boot. img | system.img | Start          |
| 1  |                 |                |           |            |                |
| 2  | 1               | 3              |           |            | Config         |
| 3  |                 |                |           |            |                |
|    |                 |                |           |            |                |
| 4  |                 |                |           |            |                |
| 5  |                 |                |           |            |                |
| 6  |                 |                |           |            |                |
| 7  |                 |                |           |            |                |
| 8  |                 |                |           |            |                |
| 9  |                 |                |           |            |                |
| 10 |                 |                |           |            |                |
|    |                 |                |           |            |                |
|    |                 |                |           |            | 1              |
| 12 |                 |                |           |            | Package        |
|    |                 |                |           |            | English 💌      |
|    |                 |                |           | Sel        | ect Language   |

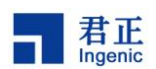

### 2.2.2 Configuring the Burning Tool

Then click the "**Config**" button. This will open the Config window. On the "**information**" page, confirm that "**Platform**" is "**m200**" and "**Board**" is "**newton2\_mmc\_lpddr2\_android.cfg**".

| Config                                                                |                                                                                                    |
|-----------------------------------------------------------------------|----------------------------------------------------------------------------------------------------|
| information policy   Nand   DDR   SD/MMC   gpio   spi   debug   about |                                                                                                    |
| ConfigBurn Way                                                        |                                                                                                    |
| 2 Platform m200 Surn Way USB Burn                                     | <u>_</u>                                                                                                    |
| Board newton2_mmc_lpddr2_android.cfg                                  |                                                                                                    |
| 4 security                                                            |                                                                                                    |
| CPU-Speed 600000000                                                   |                                                                                                    |
| DDR-Speed 100000000                                                   |                                                                                                    |
| ExtCLK 24000000                                                       |                                                                                                    |
| UART 3                                                                |                                                                                                    |
| BaudRate 57600                                                        |                                                                                                    |
| ▼ Force Reset □ Sync Time                                             |                                                                                                    |
| count:257/268 clear count                                             |                                                                                                    |
| Save As Sav                                                           | ve Cancel                                                                                                    |
|                                                                       | ■ Config<br>information policy   Nand   DDR   SD/MMC   gpio   spi   debug   about  <br>Config<br>Platform n200 ▼<br>Board newton2_mmc_lpddr2_android.cfg ▼<br>Misc<br>CFU-Speed 600000000<br>ExtCLK 24000000<br>ExtCLK 24000000<br>VART 3<br>BaudRate 57600 ▼<br>VART 3<br>Count:257/266 clear count<br>Save As Save |

On the "**policy**" page, confirm that the three check boxes are selected. Then click the corresponding "…" button to select the file to be burned from your local directory. Then click "**Save**" button to save the configuration and return back to the main window.

| Co  | nfi | 9      |               |            |                 |                |                         |          | _ <b>_</b> x |
|-----|-----|--------|---------------|------------|-----------------|----------------|-------------------------|----------|--------------|
| inf | or  | nation | policy   Nand | DDR   SD/M | WC   gpio   sp: | i   debug   ab | oout                    |          |              |
|     |     | _      | label         | type       | ops             | offset         | attribute               | settin ▲ | Add          |
| 1   | F   | 1      | mbr-xboot.bin | FILE -     | ммсо 💌          | 0x0            | with-spl-mbr-gpt.bir    |          |              |
| 2   | F   | 1      | boot.img      | FILE -     | MMCO 💌          | 0x300000       | .//images/boot.img      |          | delete       |
| 3   | F   | 7      | system.img    | FILE -     | ммсо 💌          | 0xC800000      | /images/system.img      |          | սթ           |
| 4   |     |        |               |            |                 | /              |                         |          | down         |
| 5   |     | Selec  | t to          |            | Address         | offect of      |                         |          |              |
| 6   |     | burn   | this file     |            | the eMMC        | flash          | Click to<br>select file |          |              |
| 7   |     |        |               |            |                 |                |                         |          |              |
| 8   |     |        |               |            |                 |                |                         |          |              |
| 9   |     |        |               |            |                 |                |                         |          |              |
| 10  |     |        |               |            |                 |                |                         | *1       | Pack         |
| 1   | 1   |        |               |            | 1               |                | 1                       |          |              |
|     |     |        |               |            |                 |                | Save As                 | Save     | Cancel       |

### 2.2.3 Start to Burn

On the main window, click "**Start**" button. When the label of this button has been changed to "**Stop**", the burning tool is ready to start burning.

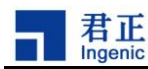

| U  | SBCIoner 0.25.1 |               |           |            |           |
|----|-----------------|---------------|-----------|------------|-----------|
|    | boot            | mbr=xboot.bin | boot. img | system.img | Stop      |
| 1  |                 |               |           |            |           |
| 2  |                 |               |           |            | Config    |
| 3  |                 |               |           |            |           |
| 4  |                 |               |           |            |           |
| 5  |                 |               |           |            |           |
| 6  |                 |               |           |            |           |
| -  |                 |               |           |            |           |
| -  |                 |               |           |            |           |
| 8  |                 |               |           |            |           |
| 9  |                 |               |           |            |           |
| 10 |                 |               |           |            |           |
| 11 |                 |               |           |            |           |
| 12 |                 |               |           |            | Package   |
|    |                 |               |           |            | English 🔻 |
|    |                 |               |           |            |           |

Now you can boot the Newton2 into USB boot mode again. Press both POWER and BOOT keys down for about 5 seconds. Check the Device Manager to confirm that the "usb cloner device" is detected and installed correctly. When Newton2 is booted into USB boot mode, the burning tool will start to burn.

When it is burning, the main window will show the progress for each file to be burned.

| <b>.</b> U | SBCloner 0.25.1 |               |          |            |           |
|------------|-----------------|---------------|----------|------------|-----------|
|            | boot            | mbr=xboot.bin | boot.img | system.img | Stop      |
| 1          | 100%            | 100%          | 100%     | 20%        |           |
| 2          |                 |               |          |            | Config    |
| 3          |                 |               |          |            |           |
| 4          |                 |               |          |            |           |
| 5          |                 |               |          |            |           |
| 6          |                 |               |          |            |           |
| 7          |                 |               |          |            |           |
| 8          |                 |               |          |            |           |
| 9          |                 |               |          |            |           |
| 10         |                 |               |          |            |           |
| 11         |                 |               |          |            |           |
| 12         |                 |               |          |            | Package   |
|            |                 |               |          |            | English 💌 |
|            |                 |               |          |            |           |

When it is finished successfully, the main window will show as below.

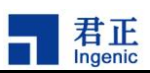

|    | boot | mbr-xboot. bin | boot.img | system.img | Stop    |
|----|------|----------------|----------|------------|---------|
| 1  | 100% | 100%           | 100%     | 100%       |         |
| 2  |      |                |          |            | Config  |
| 3  |      |                |          |            | _       |
| 4  |      |                |          |            | _       |
| 5  |      |                |          |            |         |
| 6  |      |                |          |            |         |
| 7  |      |                |          |            |         |
| 8  |      |                |          |            |         |
| 9  |      |                |          |            |         |
| 10 |      |                |          |            |         |
| 11 |      |                |          |            |         |
| 12 |      |                |          |            | Package |
|    |      |                |          |            |         |

Then you can boot Newton2 by pressing down "POWER" key alone for about 5 seconds.

The burning tool usage of the Ubuntu version is similar to the Windows version.

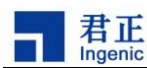

# **3 Android Developers Guide**

### 3.1 Setting up the Building Host

The requirements of the building host are:

- 64-bit Linux system (Ubuntu-12.04-64bit is recommended, 32-bit is not supported)
- Hard disk capacity at least 128GB.
- RAM size at least 4GB.

Follow next steps to setup your building system:

- 1. Download Ubuntu-12.04-64bit from www.ubuntu.com.
- 2. Install Ubuntu-12.04-64bit on your host PC.
- 3. After installing Ubuntu-12.04-64bit, install the following required packages:

\$ sudo apt-get install cpp-4.6 g++-4.6 gcc-4.6 gcc-4.6-multilib gcc g++ cpp gcc-multilib g++-4.6-multilib git-core git gnupg flex bison gperf build-essential zip curl libc6-dev libncurses5-dev:i386 x11proto-core-dev libx11-dev:i386 libreadline6-dev:i386 libgl1-mesa-glx:i386 libgl1-mesa-dev g++-multilib mingw32 tofrodos python-markdown libxml2-utils xsltproc zlib1g-dev:i386 ia32-libs gawk qt4-dev-tools libgl1-mesa-dri:i386 libglapi-mesa:i386 libncurses5-dev libqt3-mt-dev u-boot-tools

- 4. Then Install JDK. The recommended JDK version is jdk-6uXX-linux-x64.
- 5. After installing JDK, setup the environment variables for JDK.

export JAVA\_HOME=/usr/java/jdk1.6.0\_37 export JRE\_HOME=/usr/java/jdk1.6.0\_37/jre export CLASSPATH=\$CLASSPATH:\$JAVA\_HOME/lib:\$JRE\_HOME/lib export PATH=\$JAVA\_HOME/bin:\$JAVA\_HOME/jre/bin:\$PATH

Here we use jdk-6u37-linux-x64 as an example and install it to directory /usr/java/jdk1.6.0\_37. Add the above lines to /etc/profile.

Use the following command to check whether the JDK was installed correctly.

| root@Ubuntu-1204:~#<br>java version "1.6.0 | <b>java -version</b><br>37"                  |
|--------------------------------------------|----------------------------------------------|
| Java(TM) SE Runtime                        | <br>Environment (build 1.6.0_37-b06)         |
| Java HotSpot(TM) 64-                       | -Bit Server VM (build 20.12-b01, mixed mode) |
| root@Ubuntu-1204:~#                        |                                              |

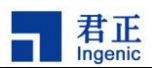

### 3.2 Getting Source

Follow next steps to get the Android source code:

- 1. Download repo tool:
  - \$ mkdir newton-android \$ cd newton-android \$ wget http://git.ingenic.cn:8082/bj/repo \$ chmod +x repo
- 2. Use repo tool to download the latest source code, then synchronize to the latest stable version.

\$ ./repo init -u http://git.ingenic.cn:8082/gerrit/AOSP/platform/manifest -b android-4.4.4\_r2-newton2-master
\$ ./repo sync
\$ ./repo forall -c "git reset --hard ingenic-android4.4.4\_r2-kernel3.10.14-newton2-v1.0-20150121"

*"android-4.4.4\_r2-newton2-master"* is the branch name of the Newton2 development platform. *"ingenic-android4.4.4\_r2-kernel3.10.14-newton2-v1.0-20150121"* is the tag name of the latest stable version. This may be changed when you start your first downloading. Use next commands to get the entire tag names.

\$ cd kernel-3.10.14 \$ git tag | grep newton2; cd ..

The downloading process will take about several hours according to your network conditions.

### 3.3 Compiling Android

Use next commands to compile bootloader, and generate u-boot-with-spl-mbr-gpt.bin.

\$ source build/envsetup.sh \$ lunch newton-userdebug \$ cd bootable/bootloader/uboot \$ make newton2\_android\_msc0 \$ make

Use next commands to compile kernel, and generate boot.img.

```
$ cd ../../..
$ cd kernel-3.10.14
```

Ingenic Newton2 Developers Guide Copyright® 2005-2014 Ingenic Semiconductor Co., Ltd. All rights reserved.

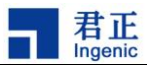

\$ make newton2\_v20\_defconfig
\$ cp arch/mips/boot/compressed/zImage ../device/ingenic/newton/kernel
\$ cd ..
\$ make bootimage

Use next commands to compile Android, and generate system.img, userdata.img, cache.img and recovery.img.

\$ make